找回EFS加密码的文件计算机等级考试 PDF转换可能丢失图片 或格式,建议阅读原文

https://www.100test.com/kao\_ti2020/644/2021\_2022\_E6\_89\_BE\_ E5 9B 9EEFS E5 c98 644861.htm 使用Windows XP的朋友都知 道,让他们最烦恼的事当属在重装系统的时候忘了导出备 份EFS加密文件的证书。遇上了这种情况怎么办呢?不能眼睁 睁看着这些文件不能用吧?想重新使用这些已加密的文件吗 ?那就跟我来吧,但是这种解密文件的方法对加密文件是有 要求的。 要求:EFS加密文件证书没有备份的情况下要恢复 加密文件,只适用于该文件夹加密,但是其子文件和子文件 夹没加密,且没有新文件加入该文件夹的情况。如果里面的 文件也被加密了,这种方法就无能为力了。 以笔者的操作系 统为例介绍,笔者的系统为Windows Me/XP 双操作系统,为 了使Windows Me能访问Windows XP的文件系统,Windows Me需要装上NTFS For 98,这一步很关键,具体的安装步骤请 参考《电脑报》2003年第9期的《在Win98中访问NTFS分区》 。www.Examda.CoM考试就到百考试题提醒:该软件用到 了Window XP中的7个系统文件,他们分别是: autochk.exe C 437.NLS, C 1252.NLS, L INTL.NLS, NTDLL.DLL NTFS.SYS、ntoskrnl.exe。 首先先进入Windows Me, 然后找 到加密的文件夹把里面的文件复制到仟何文件夹即可。然后 ,打开文件看看文件的内容是不是你想要的。不过这种方法 适用范围不大,因为大多数人都对所有的文件加了密。所以 ,我们有必要平时备份好EFS加密文件的证书,免得"后悔一 辈子"。在已备份加密文件证书的情况下,可以使用以下方 法找回加密文件: 备份密钥: 当有备份的密钥时我们重装系

统也不会怕打不开以前加过密的文件了。点击"开始 运行 ",在"运行"对话框中输入"certmgr.msc"打开证书管理 器,点击"证书 当前用户"下的"个人 证书"(看不到? 你都没有加密的文件怎么会有证书?)选择"证书"右击,选 择"所有任务 导出",在弹出的"证书导出向导"中选取 "导出私钥",随后选择保存证书的目录,按回车后,私钥 便成功导出。www.Examda.CoM考试就到百考试题 当要重新 装系统的时候便把原来保存的私钥导入即可。 设置Windows 恢复代理(以下以magic用户为例): STEP1:首先以magic这个 用户登录系统。 STEP2:在"运行"对话框中输入" cipher /r : c: \magic " (magic可以是其他任何名字)回车后要求输入一 个密码,随便输入一个回车后便在c盘里出现magic.cer 和magic.pfx两个文件。 STEP3:安装magic.pfx证书,输入刚才 设置的保护证书的密码,一路按NEXT就完成了证书的安装。 STEP4:在"开始 运行"输入"gpedit.msc",打开组策略 编辑器,在"计算机配置 Windows设置 安全设置 公钥 策略 正在加密文件系统"下,右击弹出右键菜单,选择" 添加数据恢复代理",打开"添加故障恢复代理向导"打 开magic.cer,然后按几次下一步就完成了恢复代理的设置。 最后,就可以用magic这个用户名解密加密的文件了。 编辑特 别推荐: 全国计算机等级一级笔试练习习题 计算机一级考 试MS模拟试题及答案解析 100Test 下载频道开通, 各类考试 题目直接下载。详细请访问 www.100test.com